## National Mi.

**Requesting a Rate Quote** 

# Encompass® Rate Quote Guide

Dated: June 2021

National Mortgage Insurance Corporation | 2100 Powell Street | 12<sup>TH</sup> Floor | Emeryville, CA 94608 | nationalmi.com

Encompass® is a registered trademark of ICE Mortgage Technology™ © All rights reserved

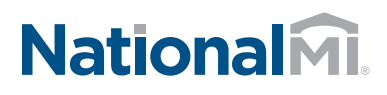

### Encompass Rate Quote Guide

**REQUESTING A RATE QUOTE** 

#### Questions: National MI Solution Center 855.317.4NMI (4664) solutioncenter@nationalmi.com

#### Requesting a Rate Quote

- A. Select Rate Quote from the Request Type drop-down field on the National MI Order page.
- **B.** Once the data entry has been completed, select the **Rate Quote** button at the bottom of the page.

| Master Policy Number: 88881-0001 CoBonover:<br>Branch ID: ICE Mortgage Technology Loan Number: Test_0001 |                                                |  |  |
|----------------------------------------------------------------------------------------------------|------------------------------------------------|--|--|
| Branch ID: ICE Mortgage Technology Loan Number: Test_0001                                                |                                                |  |  |
|                                                                                                    |                                                |  |  |
| Branch Password: Visit National MI.com - Rate, Guidelines, et                                            | Visit National MI.com - Rate, Guidelines, etc. |  |  |
| Save Login Information or <u>solutioncenter@nationalmi.com</u>                                           | 800.317.41                                     |  |  |
| Order Check Status / View Results                                                                        | (*)                                            |  |  |
| Request Type: Rate Quinte                                                                                |                                                |  |  |
|                                                                                                    |                                                |  |  |
| Mortgage Insurance Information Additional Loan Information                                               |                                                |  |  |
| Special Program ID                                                                                       |                                                |  |  |
| Premium Payment Plan Monthly ADVANTAGE                                                                   |                                                |  |  |
| MI Coverage % 25 *                                                                                       |                                                |  |  |
| Refund Type No Refund 🔹 🖈 🔲 Relocation Loan                                                              |                                                |  |  |
| Renewal Option Constant 💌 \star                                                                          |                                                |  |  |
| Originator Information Originator Information                                                            |                                                |  |  |
| Attachments 0 Q. Originator Channel Retail                                                               |                                                |  |  |
| Third Party Company Name                                                                                 |                                                |  |  |
| Recommendation:                                                                                          |                                                |  |  |
| DU Recommendation Type                                                                                   |                                                |  |  |
| Approve / Eligible                                                                                       |                                                |  |  |

C. When select OK, the MI Fee Import window will be displayed.

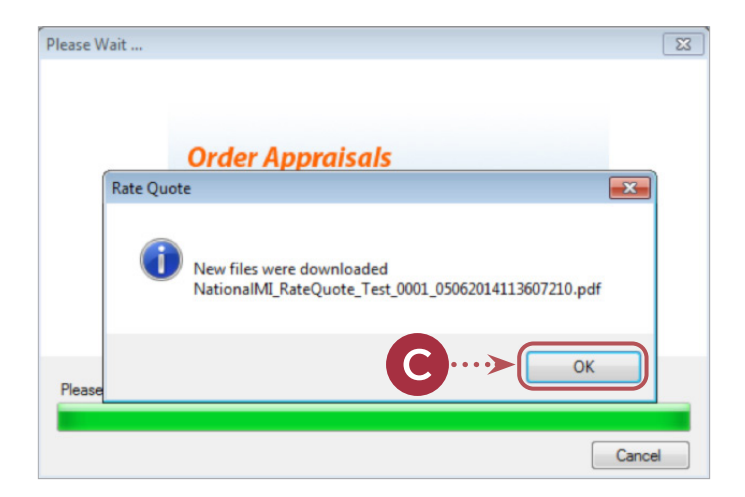

## National **Mi**.

#### Encompass Rate Quote Guide REQUESTING A RATE QUOTE

**D.** Select the **Import Fee** button to import the MI Rate information into Encompass.

The user will receive the following message when the MI Rate information has been successfully imported into Encompass: **Check Status/View Results Tab** for Rate Quote Submission

| Description             | Value  |
|-------------------------|--------|
| Upfront MI Premium Rate | 0.0    |
| MI 1st Rate Duration    | 120    |
| MI 1st Rate             | 0.5700 |
| MI 2nd Rate Duration    | 240    |
| MI 2nd Pate             |        |
|                         | 0.200  |

D.....> Import Fee Cancel

| Description                                                                                                    | Value<br>0.0<br>120<br>0.5700                                                                                       |  |  |  |  |
|----------------------------------------------------------------------------------------------------|----------------------------------------------------------------------------------------------------|--|--|--|--|
| Upfront MI Premium Rate                                                                                                    |                                                                                                    |  |  |  |  |
| MI 1st Rate Duration                                                                                                    |                                                                                                    |  |  |  |  |
| MI 1st Rate                                                                                                    |                                                                                                    |  |  |  |  |
| MI 2nd Parts Duration                                                                                                    | 240                                                                                                    |  |  |  |  |
| Fees Imported                                                                                                    | ×                                                                                                    |  |  |  |  |
| lotice To U: Fees S                                                                                                    | uccessfully imported                                                                                                |  |  |  |  |
| lotice To U: Fees S                                                                                                    | uccessfully imported                                                                                                |  |  |  |  |
| lotice To U:<br>The information of the second second s | uccessfully imported                                                                                                |  |  |  |  |
| lotice To U:<br>The information of the second second   | uccessfully imported<br>OK<br>OK                                                                                    |  |  |  |  |
| Interinformational result of the information of the information of the    | Uccessfully imported<br>OK<br>OK<br>There the stimate<br>batain a<br>rance or<br>remonis thate minder morths output |  |  |  |  |

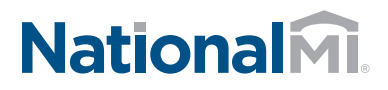

## Encompass Rate Quote Guide

E. The Check Status/View Results page will appear. If a quote is successfully generated, the Rate Quote PDF will appear on the lower portion of the screen where you can double click

the highlighted **blue row** or click View.

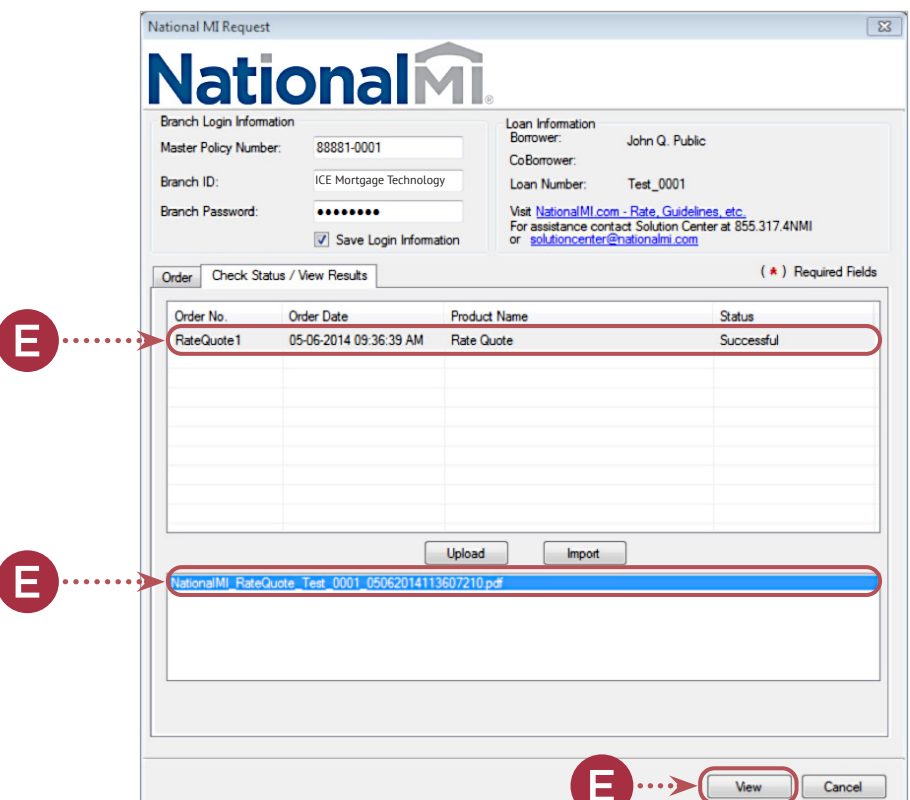

#### View Your Rate Quote PDF

|                                                                             |                                                              |                                              |                               |                                      |               | YOUR RATE QUO<br>erated Date: 03/09/2018 10:10 A |  |  |
|-----------------------------------------------------------------------------|--------------------------------------------------------------|----------------------------------------------|-------------------------------|--------------------------------------|---------------|--------------------------------------------------|--|--|
| est Lender: 99983-000<br>ationwide Rates                                    | 1                                                            |                                              |                               |                                      |               |                                                  |  |  |
| OUR QUOTE DETAILS                                                           | :                                                            |                                              |                               |                                      |               |                                                  |  |  |
| Paid Type:<br>Borrower Paid                                                 | Premium Plan Type:<br>Monthly ADVANTAGE                      | Refund Type:<br>No Refund                    |                               | Coverage:<br>12%                     |               | Renewal Option:<br>Constant                      |  |  |
| REMIUM RATE INFOR                                                           | MATION:                                                      |                                              |                               |                                      |               |                                                  |  |  |
| Base Rate<br>httal Year 1<br>enewal 1 2-10 Years<br>enewal 2 Years 11 -term | 0.1900%<br>Premium Rate Pre<br>0.1900%<br>0.1900%<br>0.1900% | mium Amount<br>\$22.14<br>\$22.14<br>\$22.14 |                               |                                      |               |                                                  |  |  |
| APPLICATION DETAILS                                                         | PROVIDED:                                                    |                                              |                               |                                      |               |                                                  |  |  |
| oan Amount:<br>5139,851.00                                                  | Loan Purpose:<br>Refinance - Limited O<br>Rate Term          | Cash Out/                                    | Occupancy:<br>Primary Resid   | dence                                | LTV:<br>84.75 | %                                                |  |  |
| Corporate Relocation:<br>No                                                 | Loan Type:<br>Fixed                                          | Loan Type:<br>Fixed                          |                               | Debt to Income Ratio(DTI):<br>35.06% |               | Amortization Term:<br>360 months                 |  |  |
| Buydown:<br>No                                                              | AUS System:<br>Desktop Underwrite                            | r                                            | AUS Decision<br>Approve / Eli | n:<br>gible                          | Repre<br>760  | esentative Credit Score:                         |  |  |
| Balloon Term:                                                               | Property:<br>85208 47                                        |                                              | Property Typ                  | e:<br>Detached                       |               |                                                  |  |  |

For additional assistance, contact Solution Center at solutioncenter@nationalmi.com or call 855.317.4NMI (460 For complete underwriting guidelines and rate details, please visit www.nationalmi.com

This calculated rate is an estimate for informational purposes only, based on current rates and adjustments, derived from the data you provided and makes certain assumptions about information we have not yet received or evaluated. Aveither this Rate Finder nor its output constitutes a contract, binder or agreement to extend insurance coverage. Guideline eligibility is not evaluated. Coverage may be offered by National MI at its discretion subject to its review and approval under applicable National MI Underwriting Guidelines. In the event of an approval, your actual rate may vary, depending on the rate and applicable adjustments in effect on the date an insurance commitment is issued.FHA comparison is based on FHA's current rates published at www.fha.com, as of January 26, 2015.